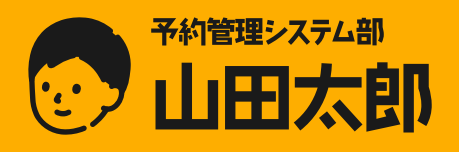

## ZOOM URL自動発行について

ZOOM App MarketplaceからServer-to-Server OAuthを設定いただくことで 予約管理システム部「山田太郎」でオンライン予約をスケジューリングする際に 自動でZOOM URLを発行することが可能になります。

※ご利用にはZOOMアカウントが必要になります。 ※ZOOM管理画面ログインURL <u>https://zoom.us/ja/signin#/login</u>

設定作業が不安な方は、弊社にて設定作業代行(別途費用お見積もり)を承っておりますのでお気軽にお問い合わせください。 お問い合わせ先:support@yamadataro.jp

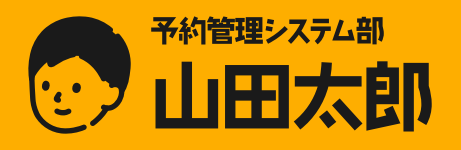

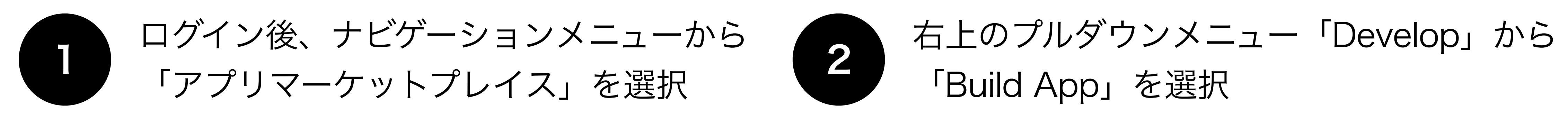

| zoom            | プロダクト | ソリュ | ーション リ             |
|-----------------|-------|-----|--------------------|
| 個人              |       |     | When vo            |
| プロフィール          |       |     | visible to meeting |
| ミーティング          |       |     | channel            |
| ウェビナー           |       |     |                    |
| 電話              |       |     |                    |
|                 | ζ     |     |                    |
| > アカウント管理       |       |     |                    |
| ✓ 詳細<br>アプリマーケッ | トプレイス |     | Meeting            |
| ブランディング         |       |     | パーソナルミー            |
| プライバシー          |       |     |                    |
| シングル サイン        | オン    |     |                    |
| 統合              |       |     | ホストキー              |

| Q Search a published app | Build App<br>Documentation<br>Developer Blog<br>Community Forum |
|--------------------------|-----------------------------------------------------------------|
| A La Constantineter      | Apps for Zoom<br>Events                                         |

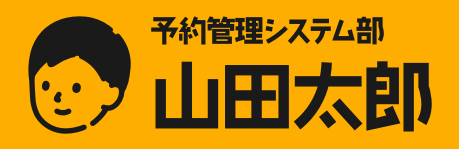

3

#### Server-to-Server OAuthにある 「Create」を選択

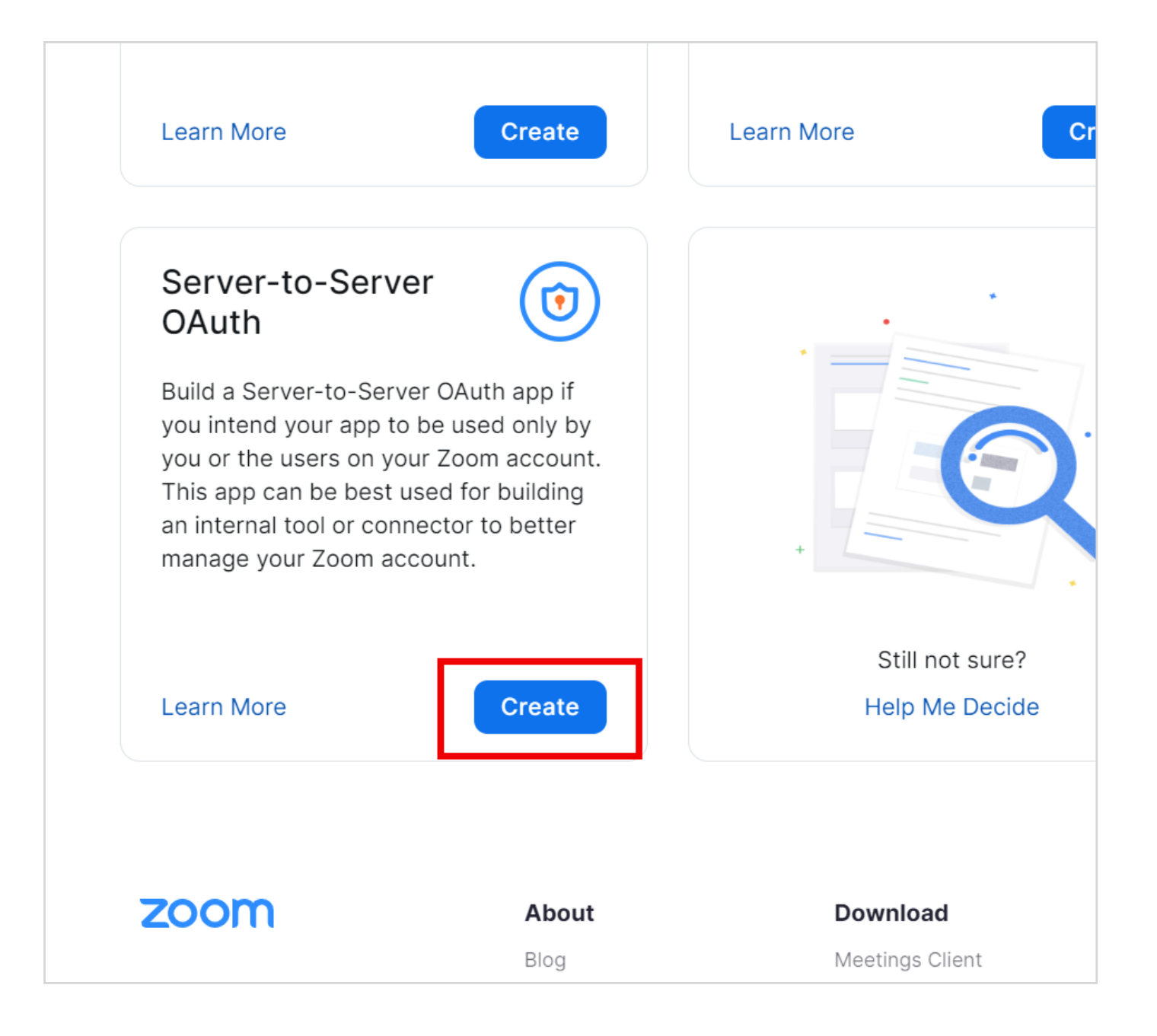

※選択後、表示される「App Name」は任意でご入力ください。

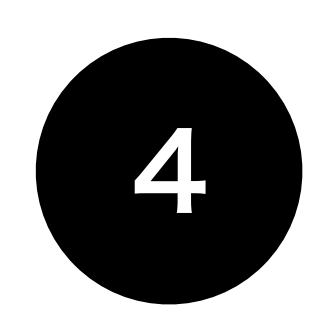

#### 赤枠の3つの情報が必要となりますので 別途テキストエディタ等へ保存してください。

| UPLOAD          | Intend to publish: No Account-level app Server-To-Server OAuth |                                              |
|-----------------|----------------------------------------------------------------|----------------------------------------------|
|                 | App Crodontials                                                |                                              |
| App Credentials | App credentials                                                | sure to securely store the credentials. Do r |
| Information     | store them in public repositories.                             | sure to securely store the credentials. Do r |
| information     |                                                                |                                              |
| Feature         |                                                                |                                              |
| Scopes          | App Credentials                                                |                                              |
| Activation      |                                                                |                                              |
|                 | Account ID                                                     |                                              |
|                 | ELFS. Automotive sector descent                                | Сор                                          |
|                 | Client ID                                                      |                                              |
|                 | EXECUTION PROVIDENCE                                           | Сор                                          |
|                 |                                                                |                                              |
|                 | Client Secret                                                  |                                              |
|                 |                                                                |                                              |

Account ID / Client ID / Client Secretを保存したら 「Continue」で次へ

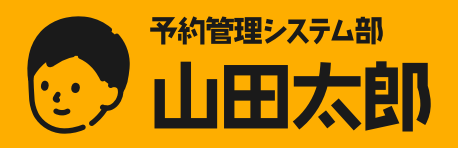

5

#### Basic informationでは 必要情報を入力し「Continue」を選択

| Basic informatio                                                               | n                                                                                                  |                                                                       |
|--------------------------------------------------------------------------------|----------------------------------------------------------------------------------------------------|-----------------------------------------------------------------------|
| App name                                                                       | Short description (i)                                                                              |                                                                       |
|                                                                                | Short description                                                                                  |                                                                       |
|                                                                                | 4/50                                                                                               | 0/150                                                                 |
| Company Name                                                                   |                                                                                                    |                                                                       |
| Your Company Name                                                              |                                                                                                    |                                                                       |
|                                                                                |                                                                                                    |                                                                       |
| Provide your <b>corporate</b> email f<br>Marketplace/API updates, brea<br>Name | or us to contact you for service impacting anno<br>king changes, and other updates as well as info | ouncements, including new<br>ormation that directly impacts your app. |
| Your Name                                                                      |                                                                                                    |                                                                       |
| Email address                                                                  |                                                                                                    |                                                                       |
| yourname@companyname                                                           | e.com                                                                                              |                                                                       |
|                                                                                |                                                                                                    |                                                                       |
|                                                                                |                                                                                                    |                                                                       |
|                                                                                |                                                                                                    | Continue                                                              |

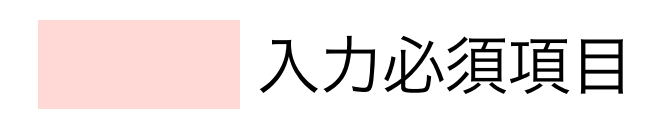

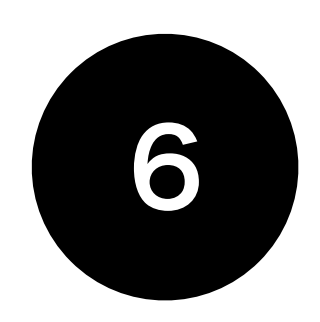

#### Add featureは そのまま「Continue」を選択

| Add feature                                                                                                    |                 |             |
|----------------------------------------------------------------------------------------------------|-----------------|-------------|
|                                                                                                    |                 |             |
| Token                                                                                                    |                 |             |
| Secret Token<br>Zoom sends the secret token in each event notification we send to your app.<br>Note: This secret token is used to verify event notifications sent by Zoom. |                 |             |
| 10.4036;40;44.4010;4293                                                                                                    | Сору            | Regenerate  |
| Verification Token (Retires in October 2023)<br>Replace the Verification Token with Secret Token to verify event notifications from                                        | Zoom.           |             |
| DO-AD-OD-AD-OD-D-                                                                                                    | Сору            | Regenerate  |
| General Features                                                                                                    |                 |             |
| Event Subscriptions                                                                                                    |                 |             |
| This feature allows you to subscribe to receive near real-time data of your Zoo                                                                                            | om account usin | g Webhooks. |
|                                                                                                    |                 |             |
|                                                                                                    |                 |             |
|                                                                                                    |                 | Continue    |

※Token情報は必要ありません。

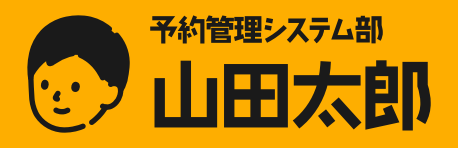

7

## ZOOM設定方法

#### 「Add Scopes」を選択

| Add Scopes                                         |                                               |                                                                            |                                         |                                               |
|----------------------------------------------------|-----------------------------------------------|----------------------------------------------------------------------------|-----------------------------------------|-----------------------------------------------|
| Scopes define the API n<br>on Zoom. Scopes are re  | nethods this app is a<br>stricted to specific | allowed to call, and thus which info                                       | rmation and capab<br>our app is submitt | pilities are available<br>ed to Zoom, we will |
| verify the need for all re<br>remove unneeded scop | equested scopes aga<br>es before you subm     | ainst the features that your app has<br>it your app. Learn more about Zoon | s to offer at the tim<br>n's scopes     | ie of review. Please                          |
|                                                    |                                               | Q Search name, ID                                                          | , type                                  | + Add Scopes                                  |
|                                                    |                                               |                                                                            |                                         |                                               |
|                                                    |                                               |                                                                            |                                         |                                               |
|                                                    |                                               |                                                                            |                                         |                                               |

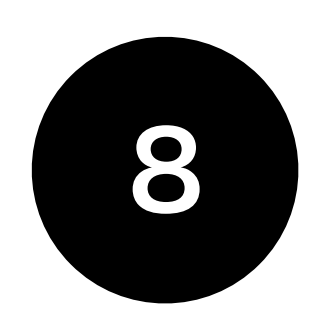

#### Userを選択し、右側に表示される 3つの項目全てにチェックを入れます。

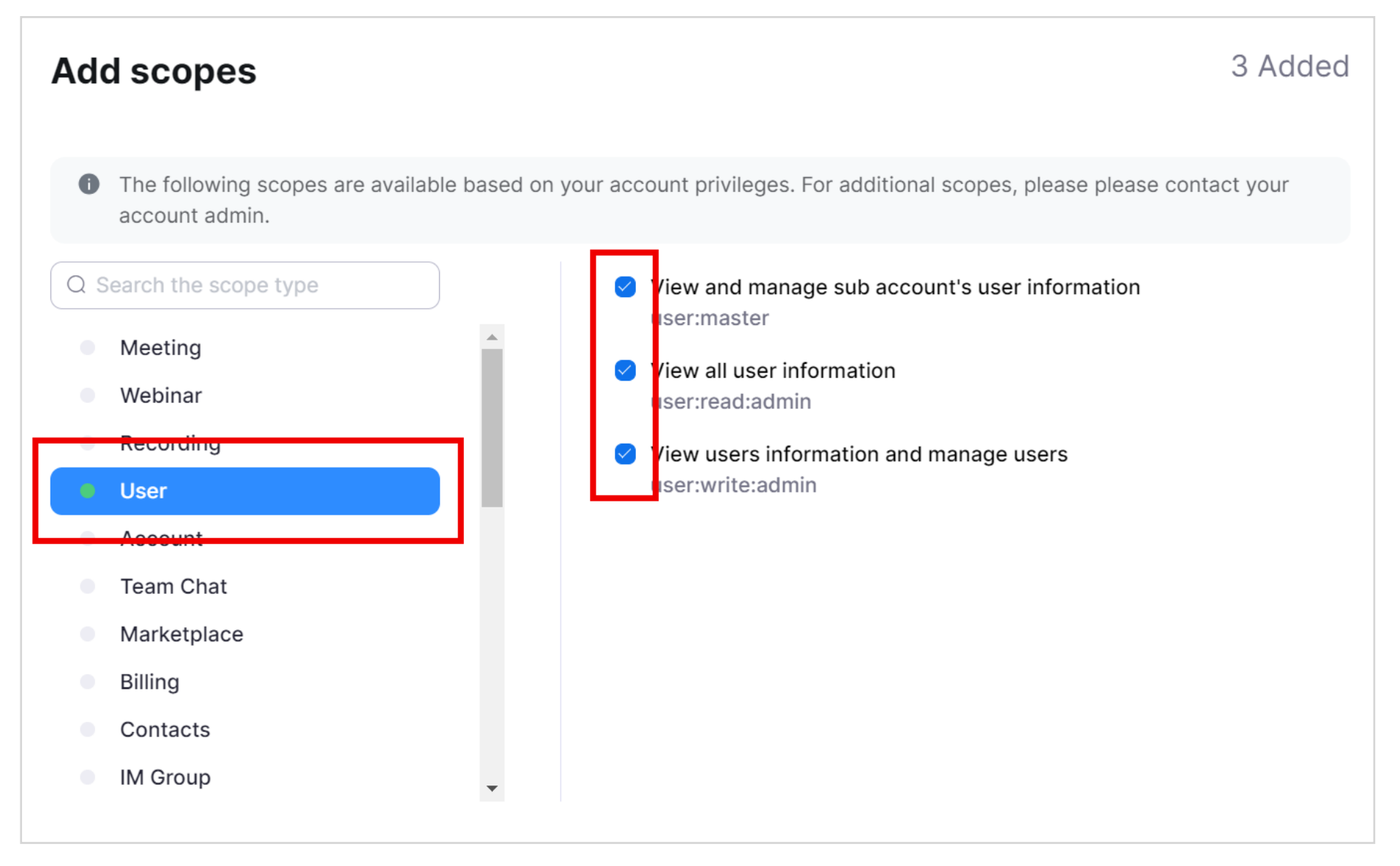

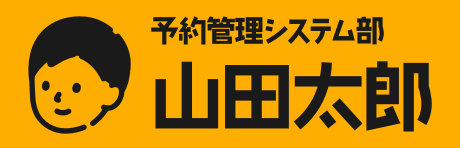

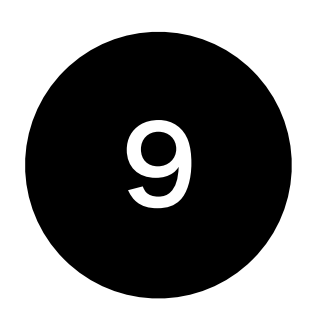

#### Meetingを選択し、 「View and manage all user meetings」 にチェックを入れます。

| Add scopes                                                                      | 4 Added                                                                                                    |
|---------------------------------------------------------------------------------|----------------------------------------------------------------------------------------------------|
| The following scopes are available based on account admin.                      | your account privileges. For additional scopes, please please contact your                                                                                                    |
| <ul> <li><u>Account</u></li> <li><u>Marketplace</u></li> <li>Billing</li> </ul> | <ul> <li>meeting:read:admin</li> <li>Get a meeting's encoded SIP URI<br/>meeting:read:admin:sip_dialing</li> <li>View and manage all user meetings<br/>neeting:write:admin</li> <li>View live streaming meeting token information<br/>meeting_token:read:admin:live_streaming</li> <li>View local archiving meeting token information<br/>meeting_token:read:admin:local_archiving</li> <li>This scope allows an app to view an account's users' local recording<br/>meeting token information</li> </ul> |
| <ul><li>Contacts</li><li>IM Group</li></ul>                                     | meeting_token:read:admin:local_recording<br>↓ Scroll for more                                                                                                    |

設定が終わったら「Done」で閉じます

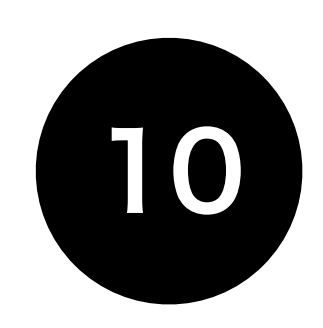

# 先ほど選択した4つが表示されているのを確認して「Continue」を選択

| Add Scopes                                                                                                    |                                                                                                    |                                                                               |
|----------------------------------------------------------------------------------------------------|----------------------------------------------------------------------------------------------------|-------------------------------------------------------------------------------|
| Scopes define the API methods this app is allowed to ca<br>on Zoom. Scopes are restricted to specific resources lik<br>verify the need for all requested scopes against the fea<br>remove unneeded scopes before you submit your app. | all, and thus which information and cap<br>te channels or files. If your app is subm<br>tures that your app has to offer at the<br>Learn more about Zoom's scopes | babilities are available<br>hitted to Zoom, we will<br>time of review. Please |
|                                                                                                    | Q Search name, ID, type                                                                                                    | + Add Scopes                                                                  |
| Scope Name / ID                                                                                                    |                                                                                                    |                                                                               |
| View and manage all user meetings /meeting:write<br>Describe how your app intends to use this part                                                                                                    | admin<br>icular scope                                                                                                    | Delete                                                                        |
| View and manage sub account's user information                                                                                                    | /user:master<br>icular scope                                                                                                    | Delete                                                                        |
| View all user information /user:read:admin                                                                                                    | icular scope                                                                                                    | Delete                                                                        |
| View users information and manage users /user:with Describe how your app intends to use this part                                                                                                    | rite:admin<br>icular scope                                                                                                    | Delete                                                                        |
|                                                                                                    |                                                                                                    |                                                                               |
|                                                                                                    |                                                                                                    | Continue                                                                      |
|                                                                                                    |                                                                                                    |                                                                               |

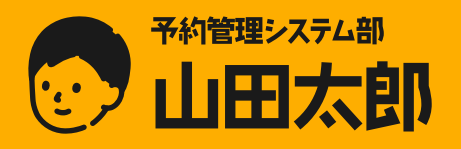

#### 「Activate your app」を選択して アクティブ化します。

| test                  |                   |                                                |
|-----------------------|-------------------|------------------------------------------------|
| Intend to publish: No | Account-level app | Server-To-Server OAuth                         |
|                       |                   |                                                |
|                       | Your              | app is ready for activation                    |
|                       | Once on, your ap  | p is allowed to invoke your selected Zoom APIs |
|                       | Г                 | Activate your app                              |

※ボタンが表示されない場合はエラーメッセージが表示されて いるので、エラー内容をご確認ください。

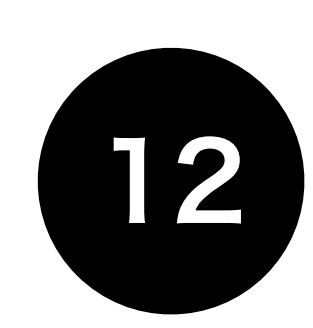

#### 正常にアクティブ化されたら設定完了です。

| test                  |                   |                                           |
|-----------------------|-------------------|-------------------------------------------|
| Intend to publish: No | Account-level app | Server-To-Server OAuth                    |
|                       |                   |                                           |
|                       | Your ap           | p is activated on the account             |
|                       | Your app is a     | allowed to invoke your selected Zoom APIs |
|                       |                   | Deactivate your app                       |

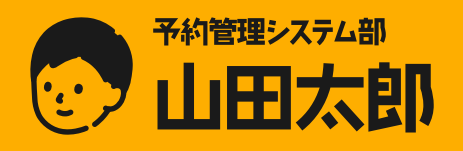

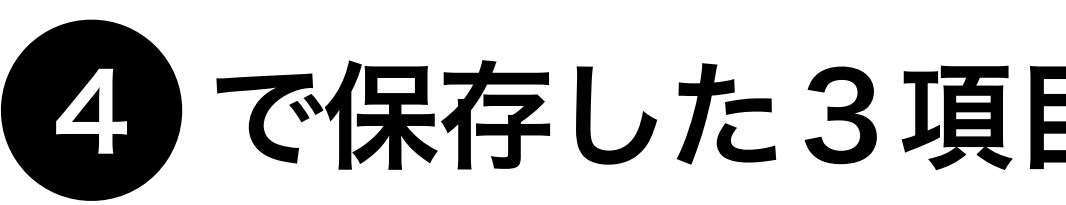

#### 管理画面メニュー

#### 画面設定 > 外部サービスAPI情報 の入力欄へご入力ください。

- Account ID
- Client ID
- Client Secret
- ・ZOOMログインID(メールアドレス)

以上で、ZOOM管理画面での作業は終了となります。

### 4 で保存した3項目と、ZOOMログインIDを